## Information for students to using AsknLearn for Subject Combination selection.

- A. Logging to AsknLearn
- B. Release of Results
- C. SBB Students Survey

# A. Logging to AsknLearn

1. In a browser (Chrome or Window Explorer), enter the URL:

<u>https://lms.asknlearn.com/Broadrick\_SS/login.aspx</u> (Alternatively, students can go to school website under the Student tab for the direct link)

 Login ID is using student's last <u>5 characters</u> of student's ID with the letter "brd" in front, i.e.
Password reset for
Password reset for
Password reset for
Password reset for
Brd9999A
For example Student ID is T021<u>2345Z</u>, then Login ID is brd<u>2345Z</u>

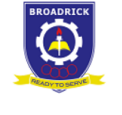

| Login                               |                     |  |  |  |
|-------------------------------------|---------------------|--|--|--|
| Enter your User ID or Logi          | in ID               |  |  |  |
| Enter your password                 | ۲                   |  |  |  |
| Login as Student/ Teache            | er Login as Parents |  |  |  |
| Computer Check                      |                     |  |  |  |
| Password reset for Student/ Teacher |                     |  |  |  |
| Password reset for Parents          |                     |  |  |  |

1. Password – Use default reset password as informed (Please send email using ICON email only to <u>goh keng teck@moe.edu.sg</u> if you need help.)

## B. Streaming Result in AsknLearn

1. Log in to your LMS account and click on <u>Tools > eStreaming</u> to view your streaming result.

| Streaming Result |       |                                               |                                                                                                    |                         |
|------------------|-------|-----------------------------------------------|----------------------------------------------------------------------------------------------------|-------------------------|
| Choice           | Class | Subject<br>Combination                        | Subjects                                                                                                    | Streamed On             |
| 1st              | E01   | E01<br>1.<br>2.<br>3.<br>4.<br>5.<br>6.<br>7. | CS Secondary Additional Mathematics Secondary Combined Humanities (SS&GEO) Secondary English Secondary Mathematics Secondary Mather Tongue Secondary SCI Lehmistry Secondary SCI (Phy.Bio) | 30 Jun 2014 03:03<br>PM |

NOTE: If you are not eligible for any subject combination for the subject combination exercise, kindly contact the school for assistance. For any technical assistance, you may contact the AsknLearn Helpdesk with the contact information below

### Helpdesk

+65 3129 2592 07:00 am - 07:00 pm (Monday to Friday) 07:00 am - 02:00 pm (Saturday)

#### lmssupport@wizlearn.com

## C. SBB Student Survey in AsknLearn

SBB students are required to fill in the SBB Subject Survey.SBB students must meet the requirement to be eligible to do cross-stream subjects at upper secondary level. Filling up this form does not automatically qualify the students to do cross-stream subjects at upper secondary level.

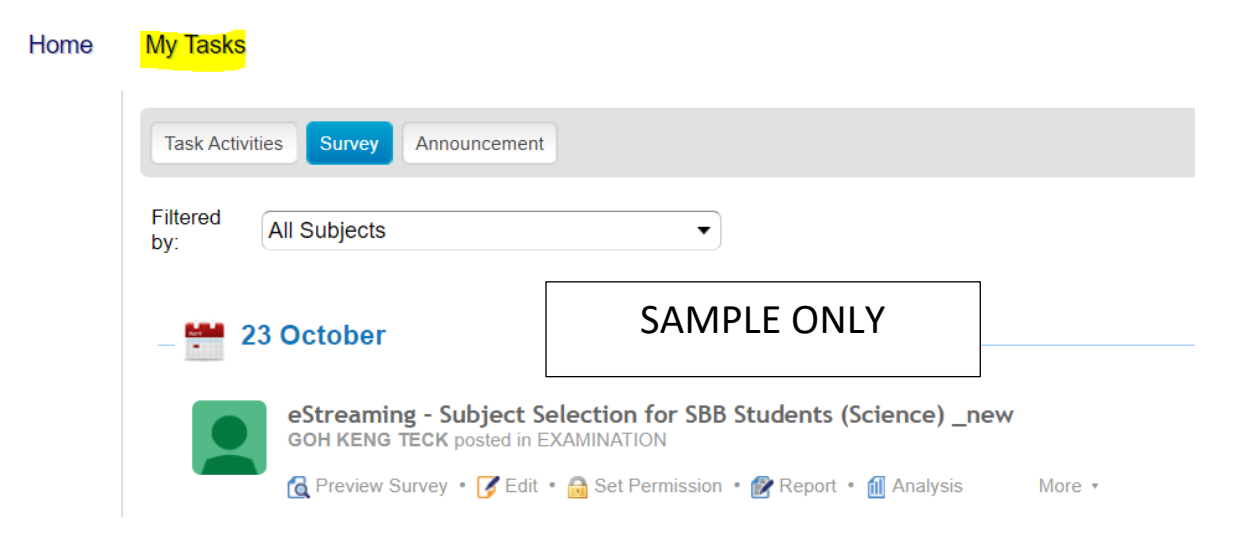